# Scan to PDF

Brandon Valley School District

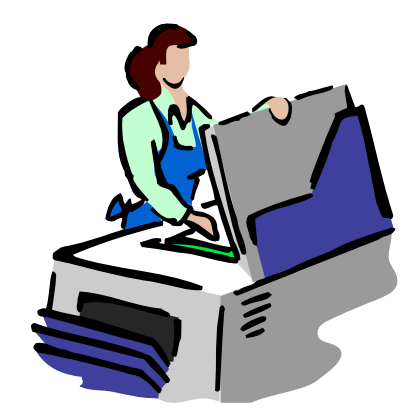

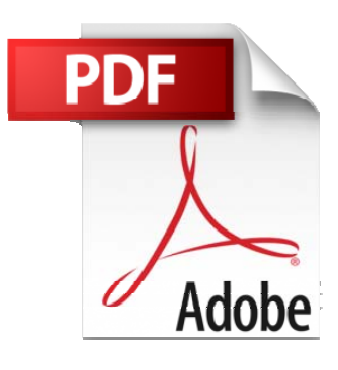

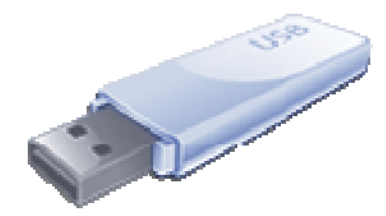

#### Step I

Place your document(s) on either the "Document Glass" or the "Document Feeder".

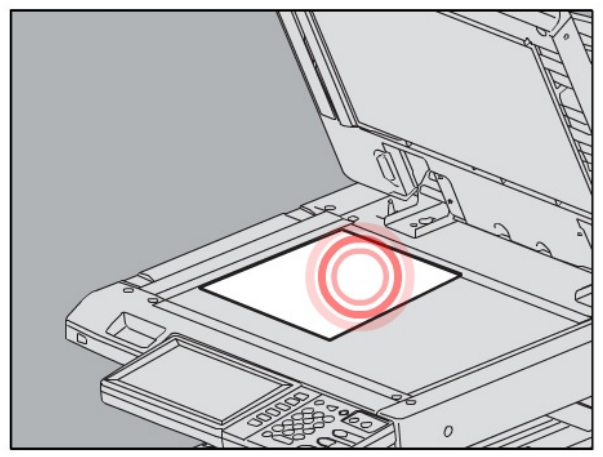

Document Glass - Face Down Scans a single document at a time. Can scan multiple pages, one at a time.

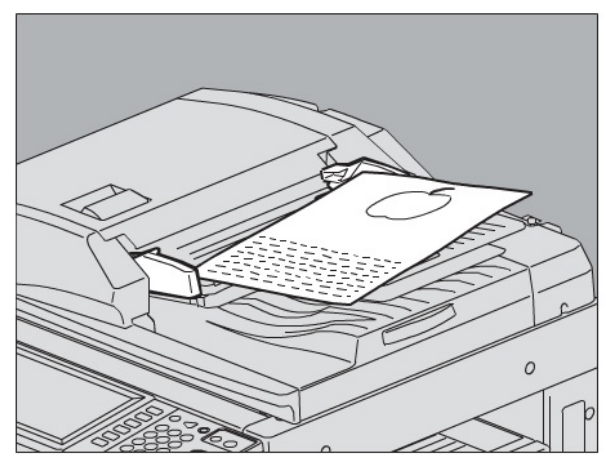

Document Feeder - Face Up Scans multiple pages at once.

# Step 2

Enter your code to access the copier.

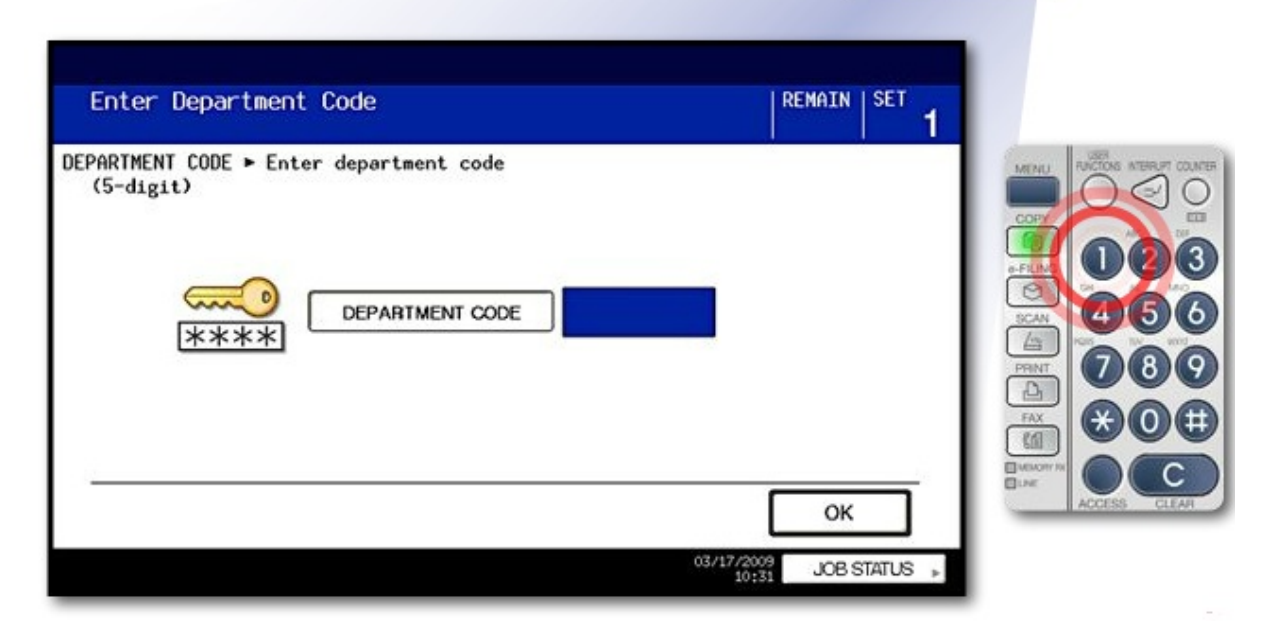

Press the SCAN button on the panel.

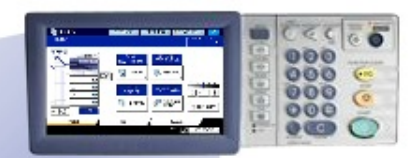

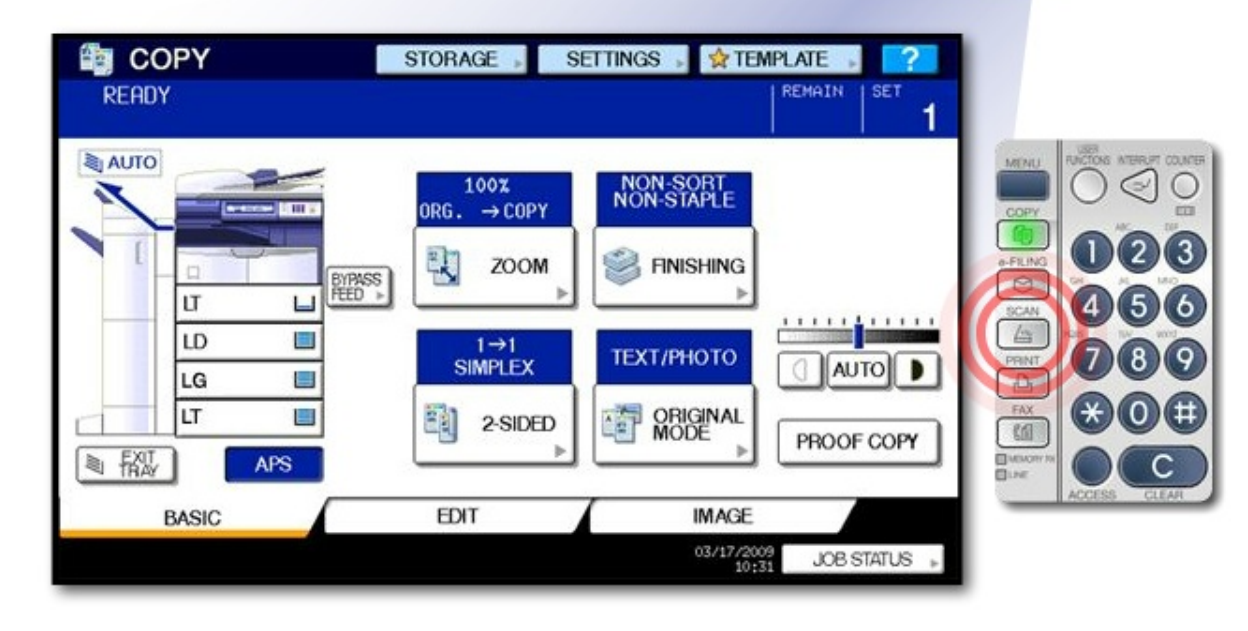

### Step 4

Insert your USB drive into the USB slot.

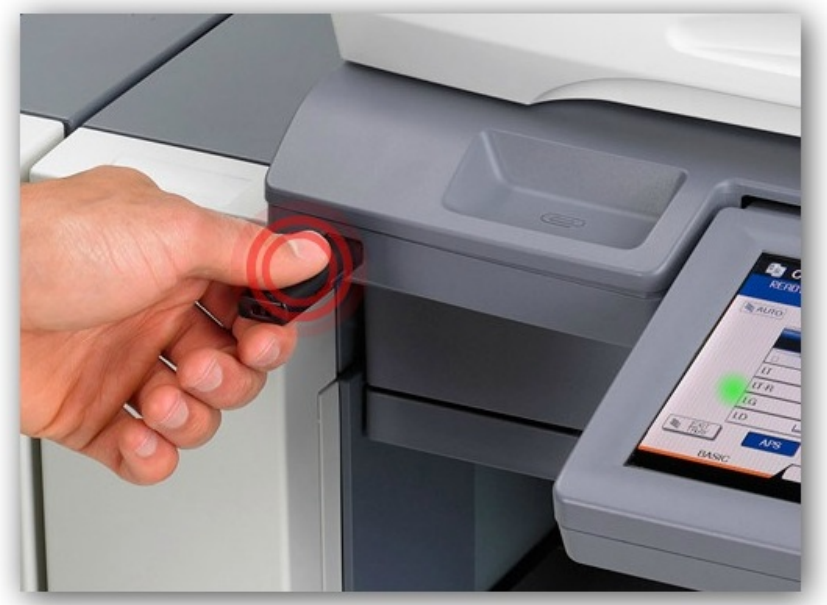

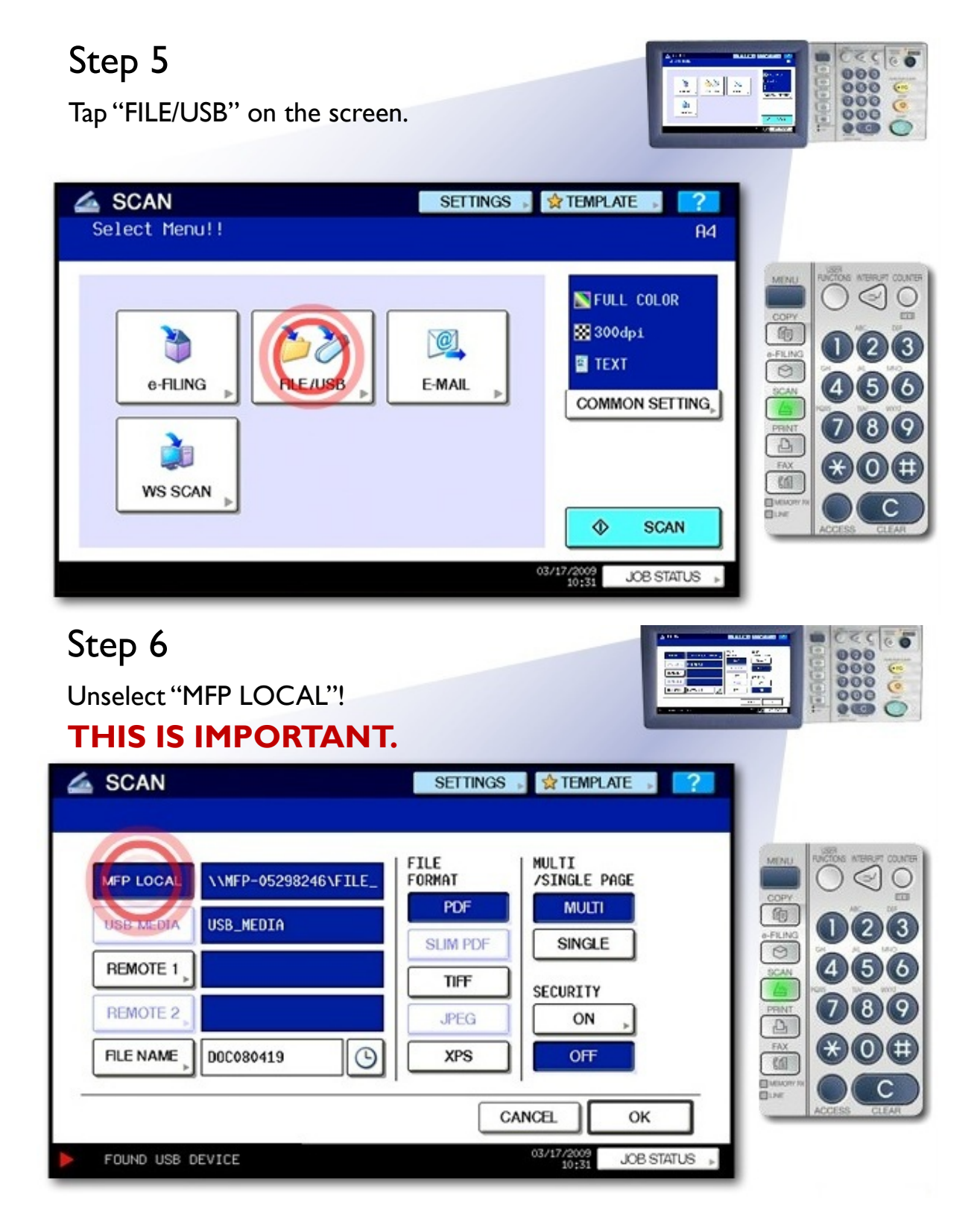

Select "USB MEDIA"!

#### THIS IS IMPORTANT.

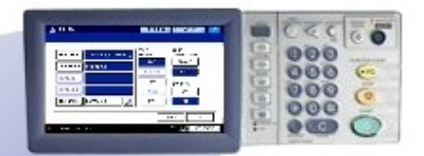

| MEP LOCAL<br>USB MEDIA<br>REMOTE 1<br>REMOTE 2 | \\MFP-05298246\FILE_<br>USB_MEDIA<br>D0C080419 | FILE<br>FORMAT<br>PDF<br>SLIM PDF<br>TIFF<br>JPEG<br>XPS | MULTI<br>/SINGLE PAGE<br>MULTI<br>SINGLE<br>SECURITY<br>ON DFF |           |
|------------------------------------------------|------------------------------------------------|----------------------------------------------------------|----------------------------------------------------------------|-----------|
|                                                |                                                | C                                                        | ANCELOK                                                        | ACCESS CL |

On this screen you can choose what format you want to use. You can also choose to have a multipage PDF (Multi) or individual page PDFs (Single).

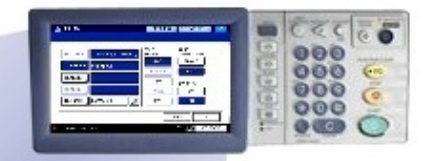

When finished tap OK.

| SCAN<br>SCAN<br>SCAN | \\MFP-05298246\FILE_<br>USB_MEDIA<br>DOC080419 | SETTINGS<br>FILE<br>FORMAT<br>PDF<br>SLIM PDF<br>TIFF<br>JPEG<br>XPS | MULTI<br>/SINGLE PAGE<br>MULTI<br>SINGLE<br>SECURITY<br>ON<br>OFF | MINU<br>COPY<br>COPY |
|----------------------------------------------------------------------------------------------------|------------------------------------------------|----------------------------------------------------------------------|-------------------------------------------------------------------|----------------------------------------------------------------------------------------------------|
| FOUND USB                                                                                                    | DEVICE                                         | CA                                                                   | OK OK OK OK OK OK OK OK OK OK OK OK OK O                          | ACCESS CLEAT                                                                                                    |

Select COMMON SETTING to change how your document is scanned or SCAN to continue.

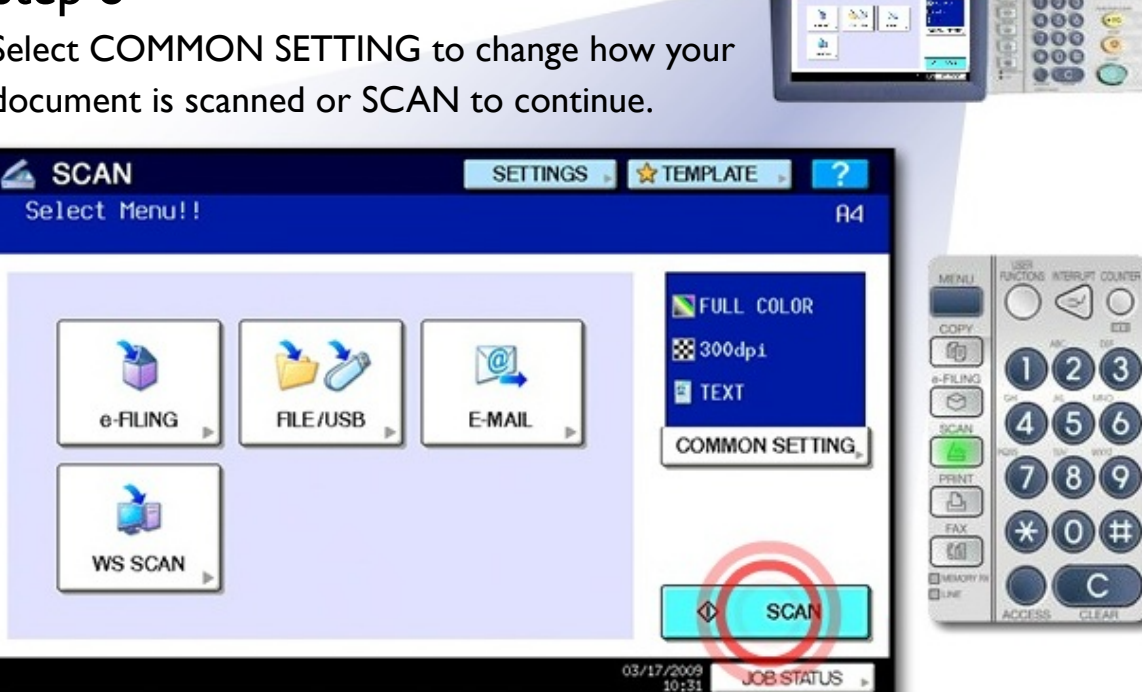

Under COMMON SETTING you can change other features such as COLOR MODE, RESOLUTION, and ROTATION. It is recommended you

check these settings to get the optimal scan. Tap OK when finished.

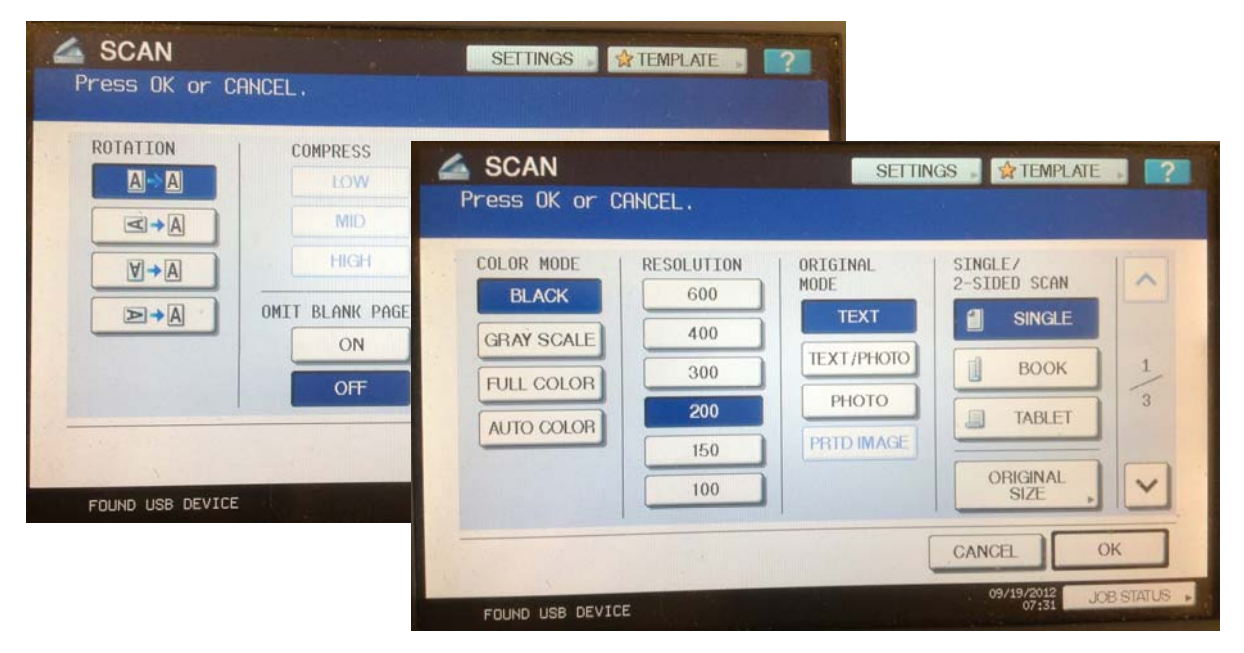

USB DEVICE CAN BE REMOVED

If you are using the Document Glass the job will pause after each scan and allow you to place the next document on the glass. Once place you can tap SCAN to scan the next page. When finished Tap JOB FINISH.

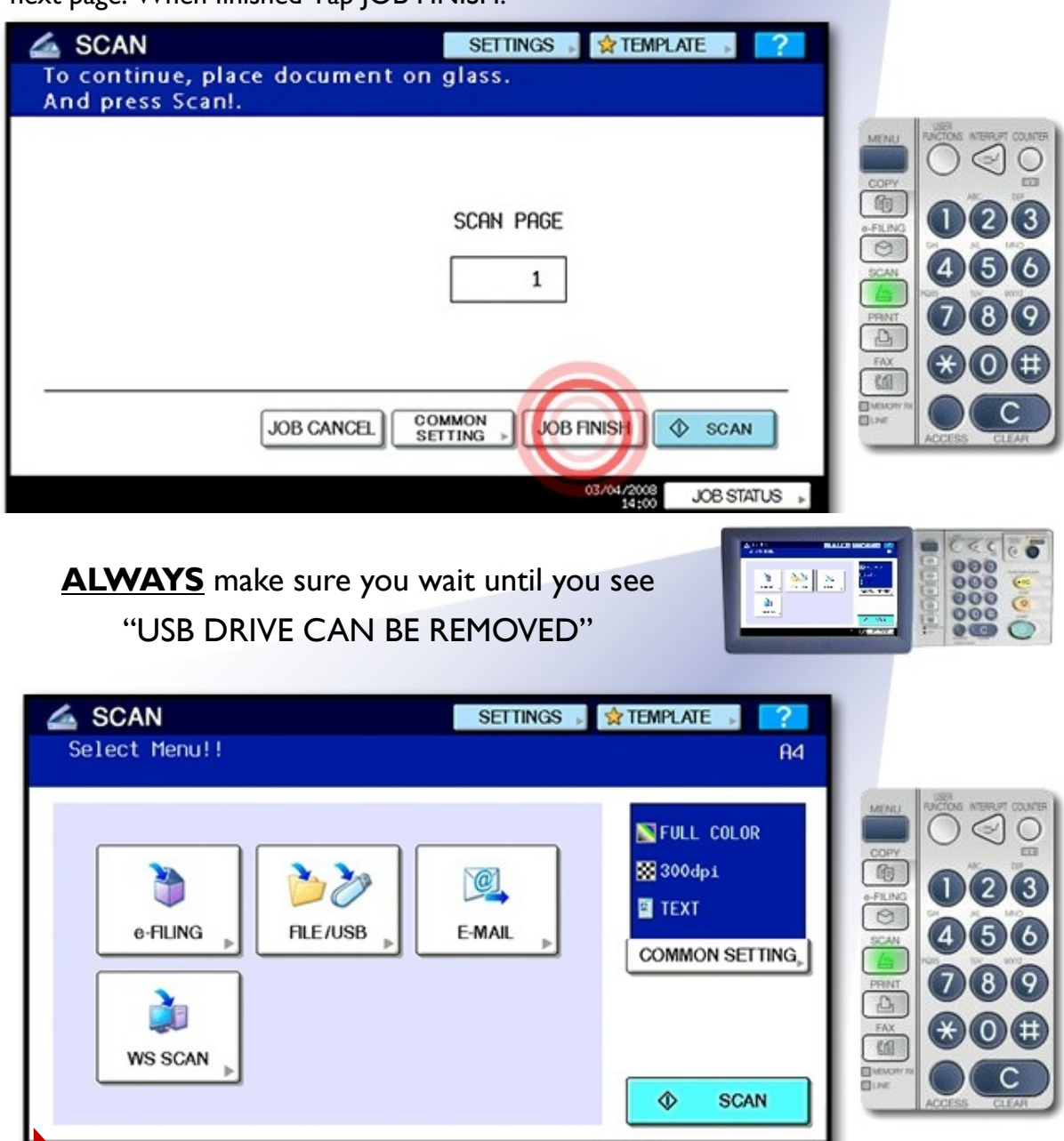

03/17/2009 10:31

JOB STATUS

000

000

000 0

-----

22 144 14

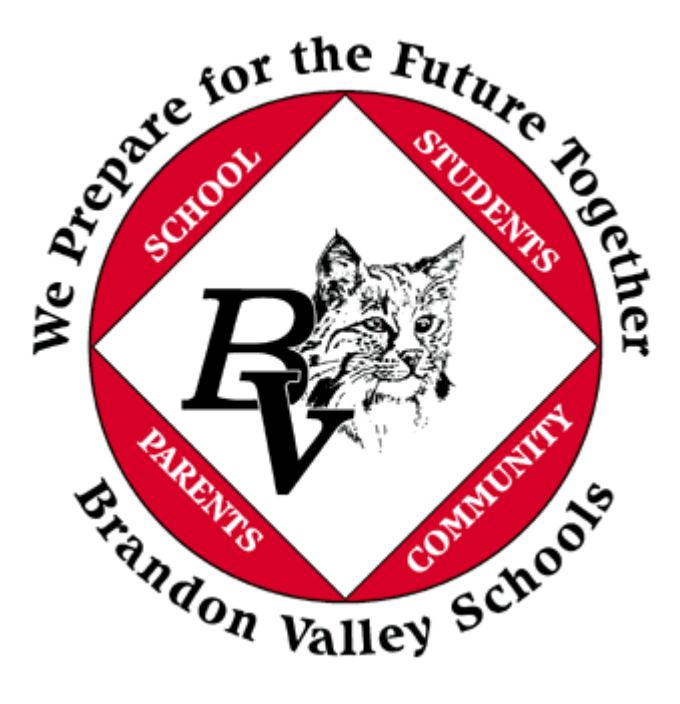

Created by Chuck Henson for the Brandon Valley School District. If you have any questions please contact chuck.henson@k12.sd.us.

All creative works are copyrighted, by international agreement, unless either they fall into the public domain or their copyright is explicitly disclaimed. Please make sure you have permission to make copies of any copyrighted material, that the material you are copying is your intellectual property, or that the property falls under public domain.